# Zebra Services Agent for AirWatch

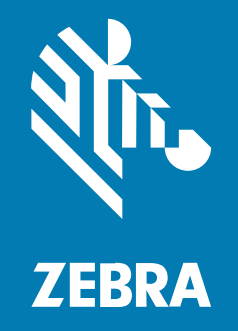

## **Installation Guide**

#### 2025/06/16

ZEBRA and the stylized Zebra head are trademarks of Zebra Technologies Corporation, registered in many jurisdictions worldwide. All other trademarks are the property of their respective owners. ©2025 Zebra Technologies Corporation and/or its affiliates. All rights reserved.

Information in this document is subject to change without notice. The software described in this document is furnished under a license agreement or nondisclosure agreement. The software may be used or copied only in accordance with the terms of those agreements.

For further information regarding legal and proprietary statements, please go to:

SOFTWARE: zebra.com/informationpolicy. COPYRIGHTS: zebra.com/copyright. PATENTS: ip.zebra.com. WARRANTY: zebra.com/warranty. END USER LICENSE AGREEMENT: zebra.com/eula.

## Terms of Use

#### **Proprietary Statement**

This manual contains proprietary information of Zebra Technologies Corporation and its subsidiaries ("Zebra Technologies"). It is intended solely for the information and use of parties operating and maintaining the equipment described herein. Such proprietary information may not be used, reproduced, or disclosed to any other parties for any other purpose without the express, written permission of Zebra Technologies.

#### **Product Improvements**

Continuous improvement of products is a policy of Zebra Technologies. All specifications and designs are subject to change without notice.

#### **Liability Disclaimer**

Zebra Technologies takes steps to ensure that its published Engineering specifications and manuals are correct; however, errors do occur. Zebra Technologies reserves the right to correct any such errors and disclaims liability resulting therefrom.

#### **Limitation of Liability**

In no event shall Zebra Technologies or anyone else involved in the creation, production, or delivery of the accompanying product (including hardware and software) be liable for any damages whatsoever (including, without limitation, consequential damages including loss of business profits, business interruption, or loss of business information) arising out of the use of, the results of use of, or inability to use such product, even if Zebra Technologies has been advised of the possibility of such damages. Some jurisdictions do not allow the exclusion or limitation of incidental or consequential damages, so the above limitation or exclusion may not apply to you.

## **Overview**

VMware AirWatch is an Enterprise Mobility Management (EMM) solution that enables companies to securely manage devices and endpoints with any form factor and operating system throughout their lifecycle, from deployment to retirement.

The Zebra Services Agent (ZSA) app is designed to be installed and configured through EMM tools.

## **Pre-requisite**

Devices must be enrolled as Work Managed with AirWatch Hub application.

- 1. To verify if devices are configured as Work Managed, log into the AirWatch Console.
- Select Groups & Settings > All Settings > Devices & Users > Android > Android EMM Registration > Enrollment Settings.
- 3. Verify the two settings below under Enrollment Settings.

| Settings                                         | 10LUSAAPP ~                                               |                                                                                                    | × |
|--------------------------------------------------|-----------------------------------------------------------|----------------------------------------------------------------------------------------------------|---|
| + System<br>+ Devices & Users<br>+ General       | Device Millers > Android<br>Android EMM Registration @    |                                                                                                    |   |
| <ul> <li>Android DMM Registration</li> </ul>     | Configuration 2010 Touch Brokinet Settings                | Brothers Reinfords                                                                                                    |   |
| Intelligent Hub Settings<br>Service:Applications | Griefseng                                                 | ⊖met ∰demá                                                                                                    |   |
| Security<br>Detra LifeGuard CTA                  | Nangement Wode for Exclusive Devices *                    | NON KANDO COMONT OWNO PRICOND PARTY                                                                                                    |   |
| + Appe<br>+ Linux                                |                                                           | <ul> <li>A bit managed and looked down down. Despinyees will any have access to economic operand approximation approximation a<br/>proximation approximation approximation approximation approximation approximation approximation approximation approximation approximation approximation approximation approximation approximation approximation approximation approximatio</li></ul> |   |
| > QNX<br>> Churne 05<br>> Microsoft              | Gaught Account Derivation for Desporate Devices *         | BENCH MARK COLUMN AND A COST ACCOUNT AND A COST ACCOUNT AND A COST ACCOUNT AND A COST ACCOUNT AND A COST ACCOUNT AND A COST ACCOUNT AND A COST ACCOUNT AND A COST ACCOUNT AND A COST ACCOUNT AND A COST ACCOUNT ACCOUN          |   |
| <ul> <li>Heijheals</li> <li>Advanced</li> </ul>  |                                                           | The Gouge excert control for the dears will be the same excerned devices model by the employee. The endower type is<br>preferable for employees and prefix devices but not for ranged employees (in terms processours).                                                                                                    |   |
| <ul> <li>Apps</li> <li>Contexts</li> </ul>       | Work Profile Management Wode                              | Cestron and Andreas Annual Ann                                                                                                    |   |
| > Inal                                           | 🛓 нерок нин, сист Собриканав                              |                                                                                                    |   |
| + Tolecam<br>+ Admin                             |                                                           | Specifies shere may enrolled decise will be namaped by intelligent-will plastic DRQ or antipol samplement AR. Association<br>accommodule intelligent will will be present on the decise. But management explastices will be designed to the scheme extend<br>OK. Bearing enrolled decises will not be impacted.                                                                                                    |   |
|                                                  | work institution of the strangest of the standard strange |                                                                                                    |   |
|                                                  |                                                           | A default message to be displayed to a user when their ison institute of an disregress inpercentent.                                                                                                    |   |
|                                                  |                                                           |                                                                                                    |   |

- Management Mode for Corporate Devices: WORK MANAGED
- Google Account Generation for Corporate Devices: USER-BASED
- 4. Click Save.

## **Deploying Zebra Services Agent**

Install the Zebra Services Agent (ZSA) app on the devices.

Download the Zebra\_Service\_Agent\_V3.0.0.5.apk file from <u>zebra.com/zebra-services-agent</u>.

1. Log into the AirWatch Console.

2. Click Resources > Apps > Native Apps > List View > Add > Application File.

| <u> </u>     | Apps                  | Resources > Apps                                                                         |
|--------------|-----------------------|------------------------------------------------------------------------------------------|
| DEVICES      | Native Apps           | List View                                                                                |
| æ            | Web Links             |                                                                                          |
| RESOURCES    | App Groups            | Internal Public Purchased                                                                |
| 88           | Profiles & Baselines  | Filters     >     ADD •     EXPORT •     LAYOUT •     C     EXPORT     Search List       |
| RCHESTRATION | Profiles              | 🔻 Icon Name Application File 🖉 App Version Renewal Date Install Status Status Wrap Statu |
|              | Baselines             | From Enterprise App Repository                                                           |
| MONITOR      | SDK Profiles          |                                                                                          |
|              | Profile Resources     | No Records Found                                                                         |
| 0            | Installation Schedule |                                                                                          |
| SECURITY     | Profile Batch Status  |                                                                                          |
| සි           | Certificates          |                                                                                          |
|              | Certificates          | T T T T T T T T T T T T T T T T T T T                                                    |

**3.** Upload the **ZSA APK** file, and click **Continue**.

| Add Applicatior            | 1         |          | ×      |
|----------------------------|-----------|----------|--------|
| Organization Group<br>ID * | VIQUSAAPP |          |        |
| Application File *         |           | UPLOAD   |        |
|                            |           |          |        |
|                            |           |          |        |
|                            |           |          |        |
|                            |           |          |        |
|                            |           |          |        |
|                            |           |          |        |
|                            |           | CONTINUE | CANCEL |
|                            |           |          |        |

4. Click Save & Assign.

| Add Applica          | ation - Zebra Services Agent v 3.0.0.1<br>By: VIQUSAAPP   Application ID: com.zebra.zsa   App Size: 14767 KB |   |
|----------------------|----------------------------------------------------------------------------------------------------|---|
| Details Files Images | Terms of Use More 🗸                                                                                          |   |
| Name*                | Zebra Services Agent                                                                                         | Î |
| Managed By           | VIQUSAAPP                                                                                                    | 1 |
| Application ID *     | com zebra zsa                                                                                                | ľ |
| App Version *        | 3.0.0.1                                                                                                    |   |
| Current UEM Version  | 3 0 0 1                                                                                                    |   |
| ls Beta              | YES NO                                                                                                    |   |
| Update Notifications | NOTIFY NONE                                                                                                  |   |
| Change Log           | 0                                                                                                    |   |
|                      | SAVE & ASSIGN CANCEL                                                                                         |   |

The next screen prompts to configure application assignment parameters.

- **5.** Assignment Configuration:
  - a) Enter a distribution Name.
  - **b)** Add **Assignment Groups**, the organization groups created during registration.
  - c) Select the App Delivery Method to Auto.

| istribution                     |                       |                                         |     |
|---------------------------------|-----------------------|-----------------------------------------|-----|
| estrictions                     | Distribution          |                                         |     |
| innel                           | -                     |                                         |     |
| oplication Configuration        | Name *                | 25A Configuration Assignments           |     |
| omponents Profile Configuration | C Description         | 25A Configuration Assignments           | e e |
|                                 | Assignment Groups *   | To whom do you want to assign this app? |     |
|                                 | Deployment Begins *   | 05/15/2025                              |     |
|                                 | App Delivery Method * | Auto     On Demand                      | 0   |
|                                 |                       |                                         |     |
|                                 |                       |                                         |     |

d) Click Create.

- **6.** Managed Configuration:
  - a) The ZSA Managed Configuration contains six modules, each with an enable/disable feature to set the configuration.
  - **b)** To send the configurations to devices, go to **Application Configuration** > **Send Configuration**.

| Zebra Services Agent - Ass       | ignment  |                                                                                            |             |        | ×        |
|----------------------------------|----------|--------------------------------------------------------------------------------------------|-------------|--------|----------|
| Restrictions                     | 6        | Application Co                                                                             | nfiguration |        | <b>^</b> |
| Tunnel                           |          |                                                                                            |             |        |          |
| Application Configuration        |          | EMM Managed Acce                                                                           | 255         | S      | iow 🗸    |
| Components Profile Configuration | <b>1</b> | _                                                                                          |             |        |          |
|                                  |          | Send Configuration                                                                         |             |        | - 1      |
|                                  |          | System Configuration                                                                       | CONFIGURE   |        | - 1      |
|                                  |          | PBR Configuration                                                                          | CONFIGURE   |        | - 1      |
|                                  |          | Drop Detection                                                                             | CONFIGURE   |        |          |
|                                  |          | Data Collection<br>Battery, Device Info, Application List and<br>Events, Application Usage | CONFIGURE   |        |          |
|                                  |          | DDT Configuration                                                                          | CONFIGURE   |        | - 1      |
|                                  |          | Application Configuration<br>Wreless Insight                                               | CONFIGURE   |        | Ţ        |
|                                  |          |                                                                                            | (           | CANCEL | CREATE   |

- c) Under the System Configuration, enable the ZSA Configuration option and set the Configuration of the log level for ZSA with the following values:
  - 0: Info
  - 1: Debug
  - 2: Sensitive

| Application Configuration     Components Profile Configuration     Send Configuration     Send Configuration     System Configuration     System Configuration <tr< th=""><th>Zebra Services Agent - Assignmen</th><th>t</th><th></th><th></th><th></th><th>×</th></tr<>                                                                                                    | Zebra Services Agent - Assignmen | t                                      |                                                       |    |        | ×      |
|----------------------------------------------------------------------------------------------------|----------------------------------|----------------------------------------|-------------------------------------------------------|----|--------|--------|
| Componentis Profile Configuration     Send Configuration     System Configuration     System Configuration     Configuration     Configuration     Enable/Disable of ZSA     Enable/Disable of ZSA     Enable/Disable of ZSA     Configuration     File upload VBR     Https://242.teu fs.vig.zebra.com/gitemconfig.geml.     File upload very interval in minutes   State upload VBR     Https://able/Disable/Dis | Application Configuration        | EMM Managed Access                     |                                                       |    | Shi    | ow 🗸 🔺 |
| Send Configuration         System Configuration         System Configuration         Configuration CONFIGURATION         Enable/Disable of ZSA         Enable/Disable of ZSA         Configuration of the log level for ZSA         Select         Pile upload retry interval         File upload retry interval         Single difference         Data upload (BBL                                                                                                    | Components Profile Configuration |                                        |                                                       |    |        |        |
| System Configuration         system Configuration         supplication configuration         supplication of the log level for ZEA         Configuration of the log level for ZEA         File upload UBL         Mile upload retry count         3         File upload retry count         5         Data upload UBL         Mitpul/Unalytics zebra com/Clent2                                                                                                    |                                  | Send Configuration                     | ۵                                                     |    |        |        |
| System Configuration          KAPPLICATION CONFIGURATION         Enable/Disable of ZSA       Enable         Configuration of the log level for ZSA       Select:         Configuration of the log level for ZSA       Select:         File upload URu       https://242.teu/fs.vig.zebra.com/lystemconfig-servi*         File upload retry count       3         File upload retry interval in minutes       15         Data upload URu       https://Unalytics.zebra.com/clert2                                                                                                    |                                  | System Configuration                   | n                                                     |    |        |        |
| KAPPLICATION CONFIGURATION         Enable/Disable of ZSA       Enable         Configuration of the log level for ZSA       Select         Configuration of the log level for ZSA       Select         File uplead UBL       https://242.teu.fs.vig.zebra.com/hystemconfig-senvi*         File uplead retry count       3         File uplead retry interval in minutes       15         Data uplead UBL       https://Unalytics.zebra.com/clent2                                                                                                    |                                  | System Configuration                   |                                                       |    |        |        |
| Enable/Disable of 25A       Enable         Configuration of the log level for 25A       Select         Configuration of the log level for 25A       Select         File upload URL       https://242.teu/s vig.zebra.com/lystemconfig-servi*         File upload retry count       3         File upload retry interval in minutes       15         Data upload URL       https://analytics.zebra.com/client2                                                                                                    |                                  | APPLICATION CONFIGURATION              |                                                       |    |        | - I    |
| Enable/Disable of 25A       Enable         Configuration of the log level for 25A       Select:         Configuration of the log level for 25A       File upload URL         File upload retry count       3         File upload retry count       3         File upload retry interval in minutes       15         Data upload URL       https://unalytics.zebra.com/client2                                                                                                    |                                  |                                        |                                                       |    |        | -1     |
| Configuration of the log level for 25A     Select                                                                                                    |                                  | Enable/Disable of ZSA                  | Enable                                                | ~  |        | - 1    |
| File upload URL     https://242.teu/is vig.zebra.com/hystemconfig-senil.       File upload retry count     3       File upload retry interval in minutes     15       Data upload URL     https://unalytics.zebra.com/clent2                                                                                                    |                                  | Configuration of the log level for ZSA | Select                                                | ~  |        | - I    |
| File upload retry count     3     1       File upload retry interval in minutes     15     10       Data upload URL     https://analytics.zebra.com/client2     10                                                                                                    |                                  | File upload URL                        | https://242.t.eu.fs.viq.zebra.com/systemconfig-servi. | ×  |        |        |
| File upload retry interval in minutes     15     18       Data upload UBL     https://analytics.zebra.com/client.2     16                                                                                                    |                                  | File upload retry count                | 3                                                     | 5  |        | Ť      |
| Deta upload URL https://analytics.zebra.com/client2                                                                                                    |                                  | File upload retry interval in minutes  | 5                                                     | 5  |        |        |
| v                                                                                                    |                                  | Deta upload URL                        | https://analytics.zebra.com/client2                   | ¥. |        |        |
|                                                                                                    |                                  |                                        |                                                       |    |        | Ŧ      |
| CANCEL CREATE                                                                                                    |                                  |                                        |                                                       |    | CANCEL | CREATE |

d) The system settings include three features for uploading log files:

- File upload URL: Specifies the server path for uploading log files.
- File upload retry count: Defines the number of retry attempts if the upload fails.
- File upload retry interval in minutes: Sets the duration (in minutes) between each retry attempt after a failed upload.
- e) Settings for managing data uploads on non-Zebra devices:
  - Data Upload URL: Specifies the server path for uploading details of data collection. -
  - **Data Upload Interval in minutes**: Sets the frequency of uploads, defaulting to 24 hours (or 1440 minutes), with a minimum allowed interval of 15 minutes.

| Zebra Services Agent - Assignment |                                        |                                                      |            |       | ×         |
|-----------------------------------|----------------------------------------|------------------------------------------------------|------------|-------|-----------|
|                                   | System Configuration                   |                                                      |            |       |           |
|                                   | APPLICATION CONFIGURATION              |                                                      |            |       |           |
|                                   | Enable/Disable of ZSA                  | Enable                                               | _          |       |           |
|                                   | Configuration of the log level for ZSA | Select v                                             | _          |       |           |
|                                   | File upload URL                        | https://242.t.eu/s.viq.zebra.com/systemconfig-servi_ | 5          |       | - T       |
|                                   | File upload retry count                | 3                                                    | 14 C       |       |           |
|                                   | File upload retry interval in minutes  | 15                                                   | ×          |       | - 1       |
|                                   | Deta upload URL                        | https://analytics.zebra.com/client2                  | ¥          |       |           |
|                                   | Data upload interval in minutes        | 1440                                                 | *= (i)     |       | - 1       |
|                                   | Enable/Disable of data collection      | Disable v                                            | -          |       |           |
|                                   | Allow user to toggle data collection   | Enable                                               | -          |       | - 1       |
|                                   | Account No                             |                                                      | <b>*</b> 0 |       |           |
|                                   |                                        |                                                      |            | CANCI | IL CREATE |

- f) Data collection settings for non-Zebra devices:
  - Enable/Disable of data collection: Data collection is turned off by default. When enabled, it gathers information such as battery status, device details, installed applications, and usage analytics, which can be uploaded to the server specified in the Data upload URL.
  - Allow user to toggle data collection: Enabled by default, allowing users to change the status of data collection via the app. Administrators can disable this option to restrict user access.
- g) For the Account No, users must enter their MDM account number for non-Zebra devices.
- h) In the PBR Configuration, provide a Custom Message as required.

| Distribution                     |                                             |        |
|----------------------------------|---------------------------------------------|--------|
| Restrictions                     | Application Configuration                   |        |
| Application Configuration        | EMM Managed Access                          | Show v |
| Components Profile Configuration |                                             |        |
|                                  | Send Configuration                          |        |
|                                  | PBP Configuration                           |        |
|                                  | PIR Configuration                           |        |
|                                  | * set somegensom                            |        |
|                                  | APPLICATION CONFIGURATION                   |        |
|                                  | Custom message to show in the               |        |
|                                  | In rate of had battery alert the user datum |        |
|                                  | through a notification or dialog box        |        |
|                                  | Block device usage Disable 🗸 🛈              |        |
|                                  |                                             |        |

- i) Set the **In case of bad battery alert the user through a notification or dialog box** with the following values:
  - Notification (default)
  - Dialog
  - Dialogue with Assist
- j) The **Block device usage** option is disabled by default. If enabled by the administrator, it prevents device access when a bad battery is detected.
- k) In the Drop Detection, toggle the Enable/Disable of drop detection option as required.

| Zebra Services Agent - Assignme  | nt                                                                                                  |              |    | ×             |
|----------------------------------|----------------------------------------------------------------------------------------------------|--------------|----|---------------|
| Distribution Restrictions Tunnel | Application Configu                                                                                 | ration       |    | Î             |
| Application Configuration        | EMM Managed Access                                                                                  |              |    | Show 🗸        |
| Components Profile Configuration | Send Configuration Drop Detection Drop Detection <application a="" configuration<=""></application> |              |    |               |
|                                  | Enable/Disable of drop detection                                                                    | Disable      | v. |               |
|                                  | In case of device drop alert the user<br>through a notification or dialog box.                      | Notification | ~  |               |
|                                  | Allow user to toggle drop collection                                                                | Enable       | v  |               |
|                                  |                                                                                                    |              |    | Ψ             |
|                                  |                                                                                                    |              |    | CANCEL CREATE |

- I) Set the In case of device drop alert the user through a notification or dialog box with the following values:
  - Notification (default)
  - Dialog
  - Dialogue with Assist
- **m)** The **Allow user to toggle drop collection** is enabled by default. Users can control this feature, and admins can disable it to restrict access for users.
- **n)** In the **Data Collection**, the **Battery** option is enabled by default. It collects battery data every 15 minutes, and admins can enable or disable this collection.
- **o) Device Info** option is enabled by default. It collects device info data every 6 hours (360 minutes), and admins can enable or disable this option.

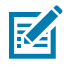

**NOTE:** Data is uploaded based on the configured **Data Upload URL** and interval settings in the **System Configuration**.

- p) The Application List and Events option is enabled by default. It collects information on installed applications and tracks events such as installations, uninstallations, upgrades, and downgrades. Admins can enable or disable this collection.
- **q)** The **Application Usage** option is enabled by default. It tracks the duration apps spend in the foreground, and admins can enable or disable this option.

| Zebra Services Agent - Assignment | t                                                            | ×          |
|-----------------------------------|--------------------------------------------------------------|------------|
|                                   | Send Configuration                                           |            |
|                                   | Data Collection                                              |            |
|                                   | <application configuration<="" td=""><td></td></application> |            |
|                                   |                                                              | <u>^</u>   |
|                                   | ✓ Battery                                                    |            |
|                                   | Enable/Disable of battery data Enable  v collection          |            |
|                                   | ✓ Device Info                                                |            |
|                                   | Enable/Disable of device info data Enable ~                  |            |
|                                   | c                                                            | ANCEL SAVE |

| Zebra Services Agent - Assignment |                                                               | ×    |
|-----------------------------------|---------------------------------------------------------------|------|
|                                   | <application configuration<="" td=""><td>•</td></application> | •    |
|                                   | > Battery                                                     |      |
|                                   | > Device Info                                                 | ]    |
|                                   | <ul> <li>Application List and Events</li> </ul>               |      |
|                                   | Enable/Disable of device application Enable                   |      |
|                                   | ✓ Application Usage                                           |      |
|                                   | Enable/Disable of device application Enable                   |      |
|                                   |                                                               | T    |
|                                   | CANCEL                                                        | SAVE |

r) Under the DDT Configuration, enable the Enable/Disable DDT option, keep the Clear DDT configurations disabled in the primary setup, and click Add in the Test Plan section. Select Test-log Retention and Upload Preference.

| Zebra Services Agent - Assignment |                           |         |            |          | × |
|-----------------------------------|---------------------------|---------|------------|----------|---|
|                                   | DDT Configuration         |         |            |          | î |
|                                   | APPLICATION CONFIGURATION |         |            |          |   |
|                                   | Enable/Disable DOT        | Enable  | 1g1        |          |   |
|                                   | Clear DOT configurations  | Disable | v          |          |   |
|                                   | V Test Plan               |         |            |          |   |
|                                   | Test Plan                 |         |            |          |   |
|                                   | > Schedule                |         |            |          |   |
|                                   | > Adivity                 |         |            |          |   |
|                                   | > Delivery                |         |            |          |   |
|                                   | Test-log Retention        | Select  | <u>~</u> © |          |   |
|                                   | Upload Preference         | Select  | <u> </u>   |          |   |
|                                   |                           |         |            | cuscus . |   |
|                                   |                           |         |            | Conces   |   |

#### s) Configure the Test Plan and click Save.

|    | DDT Configuration                  | ľ |
|----|------------------------------------|---|
|    |                                    |   |
|    | v Snakr<br>v Snakr<br>TeDy Snat v⊙ |   |
|    | v Josep                            |   |
|    | Peters is the                      |   |
| Þ  | PArm                               |   |
| ** |                                    |   |

- t) The Application Configuration is designated for Zebra devices. It currently supports the Wireless Insight application and the ZDS application, with more applications to be supported in the future.
- **u)** The **Wireless Insight** application can be configured using Managed Configuration through MDM or VIQ.
  - Configuration ID: Pre-defined ID specific to the Wireless Insight configuration that includes several options.
  - **Custom Configuration**: Add the custom Wireless Insight configuration as a value.
- v) The ZDS can be configured through VIQ with a custom ZDS configuration.

| Zebra Services Agent - Assignme | nt                                                                    |   | ×             |
|---------------------------------|-----------------------------------------------------------------------|---|---------------|
|                                 | Managed Access                                                        |   | -             |
|                                 | Send Configuration                                                    | D |               |
|                                 | Application Configuration<br>Application Configuration                |   |               |
|                                 | Wireless Insight     Configuration ID Select     Custom Configuration | * |               |
|                                 |                                                                       |   |               |
|                                 |                                                                       |   | GANCEL CREATE |

| Zebra Services Agent - Assignme | ent                                             |                                                                                         |        | $\times$ |
|---------------------------------|-------------------------------------------------|-----------------------------------------------------------------------------------------|--------|----------|
|                                 |                                                 |                                                                                         |        | -        |
|                                 | Send Configuration                              | ①                                                                                       |        |          |
|                                 | Application Config<br>Application Configuration | uration                                                                                 |        |          |
|                                 | <b>APPLICATION CONFIGURATION</b>                |                                                                                         |        |          |
|                                 |                                                 |                                                                                         |        |          |
|                                 | ✓ Wireless Insight                              |                                                                                         |        | - 1      |
|                                 | Configuration ID                                | Select                                                                                  | ~      | - I      |
|                                 | Custom Configuration                            | Select<br>Start Wifi Analysis<br>Start Cellular Analysis                                | -      |          |
|                                 |                                                 | Start both (Wifi and Cellular) Analysis<br>Stop Wifi Analysis<br>Stop Cellular Analysis |        |          |
|                                 |                                                 | Stop both (Wifi and Cellular) Analysis                                                  | CANCEL | CREATE   |

The ZSA Assignment page displays.

|                                            | Angein - Assignment                                                                                                    |                                                                                                 |                              |                                  |                                         |
|--------------------------------------------|----------------------------------------------------------------------------------------------------|-------------------------------------------------------------------------------------------------|------------------------------|----------------------------------|-----------------------------------------|
| ails                                       |                                                                                                    |                                                                                                 |                              |                                  |                                         |
| Version: 3.0.0.1                           | UEM Version: 3.0.0.1 Platform: Android Status: @                                                                       | Active                                                                                          |                              |                                  |                                         |
| griments Wo                                | rkflow Assignments Exclusions                                                                                          |                                                                                                 |                              |                                  |                                         |
| ces will receive ap<br>provents. Select th | plication based on the configurations below. Devices with<br>a assignment to edit. Adding a new assignment will create | th multiple assignments will receive policies in pr<br>de a new rule at the boltom of the list. | riority order. Adjusting the | priority for a single assignment | t will automatically reprioritize other |
| prine delete on                            | e positimetri in contributed o new positimetri parene                                                                  | to a new rate at the sector of the sat                                                          |                              |                                  |                                         |
| O ASSIGNMENT                               | i i i i i i i i i i i i i i i i i i i                                                                                  |                                                                                                 |                              |                                  |                                         |
| Pointy                                     | Assignment Name                                                                                                    | Description                                                                                     | Smart Groups                 | App Delivery Nethod              | EMM Managed Access                      |
| 0, 2                                       | ZSA Configuration Assignments Octave                                                                                   | 25A Configuration Assignments                                                                   | 1.1                          | Auto                             | () Disabled                             |
|                                            |                                                                                                    |                                                                                                 |                              |                                  |                                         |
|                                            |                                                                                                    |                                                                                                 |                              |                                  |                                         |
|                                            |                                                                                                    |                                                                                                 |                              |                                  |                                         |
|                                            |                                                                                                    |                                                                                                 |                              |                                  |                                         |
|                                            |                                                                                                    |                                                                                                 |                              |                                  |                                         |
|                                            |                                                                                                    |                                                                                                 |                              |                                  |                                         |
|                                            |                                                                                                    |                                                                                                 |                              |                                  |                                         |
|                                            |                                                                                                    |                                                                                                 |                              |                                  | Page Size terms (-1)                    |
|                                            |                                                                                                    |                                                                                                 |                              |                                  | Page Size <u>5</u> Hermiteto            |

w) Preview the Assigned Devices to ensure only the target devices are listed, then click Publish.

| Zebra Services Agent - F          | Preview Assigned Devices                                                  |                       |                    |                  | ×       |
|-----------------------------------|---------------------------------------------------------------------------|-----------------------|--------------------|------------------|---------|
| Assigned<br>2                     | Newly added                                                               | Newly removed         | Unchanged<br>O     |                  | Î       |
| None of the assigned devices have | checked in within the last 48 hours. They will get assignment instruction | s when they check in. |                    |                  |         |
| ADDED (2) REMOVED (0) UN          | CHANGED (0)                                                               |                       |                    |                  | ٩       |
| Last Check In. Y                  | Device Friendy Name                                                       | Username              | Organization Group | Pattorn          |         |
|                                   | vigenrolimentuser Zebra ET40 Android 11.0 0058                            | vigenrollmenbuser     |                    | Android          |         |
|                                   | vigenrollmentuser Zebra ET45 Android 14.0 0148                            | vigenrolimentuser     |                    | Android          |         |
| Hanage Columns                    |                                                                           |                       | D                  | levices per page | 1-2 012 |
|                                   |                                                                           |                       |                    |                  | ļ       |
|                                   |                                                                           |                       |                    | CANCEL BACK      | PUBLISH |

The application is now installed on the devices.

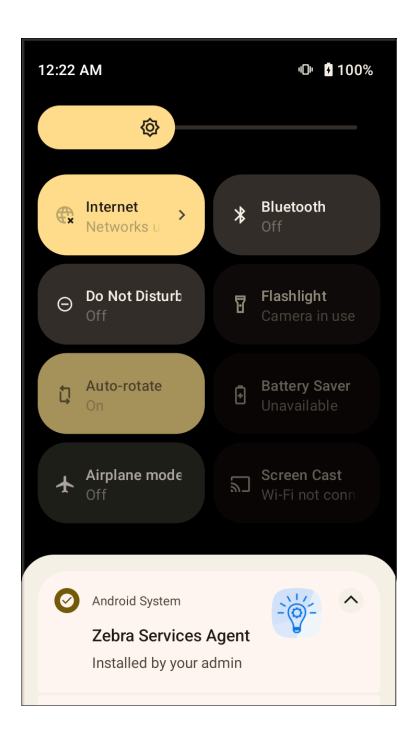

## **Auto-Grant Permissions for Zebra Services Agent**

To add the automatic permissions:

1. Select Orchestration > Components > Product Profiles > Add Profiles > Android.

The Add a New Android Profile page display. Enter the name as Grant ZSA Permissions Profile.

| ayload                | Coporal       |                               |   |   |  |
|-----------------------|---------------|-------------------------------|---|---|--|
| neral                 | General       |                               |   |   |  |
| sscode                | Name *        | Grant ZSA Permissions Profile |   |   |  |
| rome Browser<br>tings | Version       | 1                             |   |   |  |
| strictions            | Description   |                               |   |   |  |
| hange ActiveSync      | Description   |                               |   |   |  |
| dentials              | OEM Settings  | ENABLE DISABLE                |   |   |  |
| stom Messages         |               |                               |   | 2 |  |
| olication Control     | Profile Scope | Production                    | * |   |  |
| xy Settings           | Allow Removal | Always                        | * |   |  |
| tem Updates           |               |                               |   |   |  |
| Fi                    | Managed By    | TestPlan-DO                   |   |   |  |
| 4                     |               |                               |   |   |  |
| missions              |               |                               |   |   |  |
| alo Ann Modo          | *             |                               |   |   |  |

2. Scroll down to Custom Settings, select Configure, and then add the below script:

| 🛱 Add a New Android Pi                 | rofile            |  | ×                  |
|----------------------------------------|-------------------|--|--------------------|
| Find Payload                           |                   |  |                    |
| Settings                               | Custom Settings   |  |                    |
| Restrictions                           | Custom Settings * |  |                    |
| Exchange ActiveSync                    |                   |  |                    |
| Credentials                            |                   |  |                    |
| Custom Messages                        |                   |  |                    |
| Application Control                    |                   |  |                    |
| Proxy Settings                         |                   |  |                    |
| System Updates                         |                   |  |                    |
| Wi-Fi                                  |                   |  |                    |
| VPN                                    |                   |  |                    |
| Permissions                            |                   |  |                    |
| Single App Mode                        |                   |  |                    |
| Launcher                               |                   |  |                    |
| Enterprise Factory<br>Reset Protection |                   |  |                    |
| Custom Settings ①                      |                   |  |                    |
| APN                                    |                   |  | $\oplus \ \ominus$ |
|                                        |                   |  | SAVE               |

<characteristic uuid="e135b2b0-e9ac-4dd2-8b92-65eb259dc301"</pre> type="com.airwatch.android.androidwork.permissions" target="1"><parm name="MasterRuntimePermission" value="1"</pre> type="integer" /><parm name ="AppLevelRuntimePermissions" value="W3sicGFja2FnZU5hbWUiOiJjb20uemVicmEuenNhIiwicGVybWlzc2lvbnMiOiBbey JuYW111joiYW5kcm9pZC5wZXJtaXNzaW9uLldSSVRFX0NPT1RBQ1RTIiwidmFsdWUiOiIxIn0s CnsibmFtZSI6ImFuZHJvaWQucGVybWlzc2lvbi5DQUxMX1BIT05FIiwidmFsdWUi0iIxIn0sCn sibmFtZSI6ImFuZHJvaWQucGVybWlzc2lvbi5SRUNPUkRfQVVESU8iLCJ2YWx1ZSI6IjEifSwK eyJuYW111joiYW5kcm9pZC5wZXJtaXNzaW9uLlJFQURfQ090VEFDVFMiLCJ2YWx1ZSI6IjEifS wKeyJuYW11IjoiYW5kcm9pZC5wZXJtaXNzaW9uLklOVEVSTkVUIiwidmFsdWUiOiIxIn0sCnsi bmFtZSI6ImFuZHJvaWQucGVybWlzc2lvbi5SRUFEX1NFVFRJTkdTIiwidmFsdWUi0iIxIn0sCn sibmFtZSI6ImFuZHJvaWQucGVybWlzc2lvbi5SRUFEX1BIT05FX1NUQVRFIiwidmFsdWUiOiIx In0sCnsibmFtZSI6ImFuZHJvaWQucGVybWlzc2lvbi5SRUFEX0VYVEVSTkFMX1NUT1JBR0UiLC J2YWx1ZSI6IjEifSwKeyJuYW11IjoiYW5kcm9pZC5wZXJtaXNzaW9uLldSSVRFX0VYVEVSTkFM X1NUT1JBR0UiLCJ2YWx1ZSI6IjEifSwKeyJuYW11IjoiYW5kcm9pZC5wZXJtaXNzaW9uLlJFQU RfUFJPRklMRSIsInZhbHVlIjoiMSJ9LAp7Im5hbWUiOiJhbmRyb2lkLnBlcm1pc3Npb24uVVNF X0NSRURFT1RJQUxTIiwidmFsdWUiOiIXIn0sCnsibmFtZSI6ImFuZHJvaWQucGVybWlzc2lvbi 5NQU5BR0VfQUNDT1VOVFMiLCJ2YWx1ZSI6IjEifSwKeyJuYW1lIjoiYW5kcm9pZC5wZXJtaXNz aW9uLlJFQURfU1l0Q19TVEFUUyIsInZhbHVlIjoiMSJ9LAp7Im5hbWUiOiJhbmRyb2lkLnBlcm 1pc3Npb24uUkVBRF9TWU5DX1NFVFRJTkdTIiwidmFsdWUiOiIxIn0sCnsibmFtZSI6ImFuZHJv aWQucGVybWlzc2lvbi5XUklURV9TWU5DX1NFVFRJTkdTIiwidmFsdWUiOiIxIn0sCnsibmFtZS 16ImFuZHJvaWQucGVybWlzc2lvbi5SQUlTRURfVEhSRUFEX1BSSU9SSVRZIiwidmFsdWUiOiIx In0sCnsibmFtZSI6ImFuZHJvaWQucGVybWlzc2lvbi5QT1NUX05PVElGSUNBVElPT1MiLCJ2YW x1ZSI6IjEifSwKeyJuYW11IjoiYW5kcm9pZC5wZXJtaXNzaW9uLlJFQURfUFJJVk1MRUdFRF9Q SE9ORV9TVEFURSIsInZhbHVlIjoiMSJ9LAp7Im5hbWUiOiJhbmRyb2lkLnBlcm1pc3Npb24uUk VDRU1WRV9CT09UX0NPTVBMRVRFRCIsInZhbHV11joiMSJ9LAp7Im5hbWUi0iJhbmRyb21kLnB1 cm1pc3Npb24uQUNDRVNTX05FVFdPUktfU1RBVEUiLCJ2YWx1ZSI6IjEifSwKeyJuYW11IjoiYW 5kcm9pZC5wZXJtaXNzaW9uLkFDQ0VTU19XSUZJX1NUQVRFIiwidmFsdWUiOiIxIn0sCnsibmFt ZSI6ImFuZHJvaWQucGVybWlzc2lvbi5DSEFOR0VfV0lGSV9TVEFURSIsInZhbHVlIjoiMSJ9LA

p71m5hbWUiOiJhbmRyb21kLnBlcm1pc3Npb24uQkxVRVRPT1RIIiwidmFsdWUiOiIxIn0sCnsi bmFtZSI6ImFuZHJvaWQucGVybWlzc2lvbi5CTFVFVE9PVEhfQURNSU4iLCJ2YWx1ZSI6IjEifS wKeyJuYW111joiYW5kcm9pZC5wZXJtaXNzaW9uLkJMVUVUT09USF9DT05ORUNUIiwidmFsdWUi OilxIn0sCnsibmFtZSI6ImFuZHJvaWQucGVybWlzc2lvbi5CTFVFVE9PVEhfU0NBTiIsInZhbH VlljoiMSJ9LAp71m5hbWUiOiJhbmRyb2lkLnBlcm1pc3Npb24uQkxVRVRPT1RIX0FEVkVSVE1T RSIsInZhbHVl1joiMSJ9LAp7Im5hbWUiOiJhbmRyb2lkLnBlcm1pc3Npb24uUkVBRF9QSE9ORV 90VU1CRVJTIiwidmFsdWUi0iIxIn0sCnsibmFtZSI6ImFuZHJvaWQucGVybWlzc2lvbi5TWVNU RU1fQUxFUlRfV0lORE9XIiwidmFsdWUiOiIxIn0sCnsibmFtZSI6ImFuZHJvaWQucGVybWlzc2 lvbi5DQU1FUkEiLCJ2YWx1ZSI6IjEifSwKeyJuYW11IjoiYW5kcm9pZC5wZXJtaXNzaW9uLlJF QURfQVBQX1NQRUNJRklDX0xPQ0FMRVMiLCJ2YWx1ZSI6IjEifSwKeyJuYW1lIjoiYW5kcm9pZC 5wZXJtaXNzaW9uLkhJR0hfU0FNUExJTkdfUkFURV9TRU5TT1JTIiwidmFsdWUiOiIxIn0sCnsi bmFtZSI6ImFuZHJvaWQucGVybWlzc2lvbi5BQ0NFU1NfQ09BU1NFX0xPQ0FUSU90IiwidmFsdW UiOiIxInOsCnsibmFtZSI6ImFuZHJvaWQucGVybWlzc2lvbi5BQ0NFU1NfRklORV9MT0NBVElP TilsInZhbHVlljoiMSJ9LAp7Im5hbWUiOiJhbmRyb2lkLnBlcm1pc3Npb24uQUNDRVNTX0JBQ0 tHUk9VTkRfTE9DQVRJT04iLCJ2YWx1ZSI6IjEifSwKeyJuYW1lIjoiYW5kcm9pZC5wZXJtaXNz aW9uLlFVRVJZX0FMTF9QQUNLQUdFUyIsInZhbHVlIjoiMSJ9LAp7Im5hbWUiOiJhbmRyb2lkLn Blcm1pc3Npb24uUEFDS0FHRV9VU0FHRV9TVEFUUyIsInZhbHV11joiMSJ9LAp7Im5hbWUiOiJh bmRyb2lkLnBlcm1pc3Npb24uRk9SRUdST1VORF9TRVJWSUNFX0RBVEFfU110QyIsInZhbHVlIj oiMSJ9LAp7Im5hbWUiOiJhbmRyb2lkLnBlcm1pc3Npb24uRk9SRUdST1VORF9TRVJWSUNFIiwi dmFsdWUiOiIxIn1dfV0K" type="string" /></characteristic>

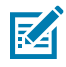

**NOTE:** The **AppLevelRuntimePermissions value** is encoded using the below permission JSON value into base64 via <u>base64decode.org</u>:

```
[{"packageName":"com.zebra.zsa","permissions":
[{"name":"android.permission.WRITE_CONTACTS","value":"1"},
{ "name": "android.permission.CALL_PHONE", "value": "1" },
{ "name": "android.permission.RECORD_AUDIO", "value": "1" },
{ "name": "android.permission.READ_CONTACTS", "value": "1" },
"name": "android.permission.INTERNET", "value": "1" },
 "name":"android.permission.READ SETTINGS","value":"1"},
{"name":"android.permission.READ_PHONE_STATE","value":"1"},
{"name":"android.permission.READ_EXTERNAL_STORAGE","value":"1"},
{"name":"android.permission.WRITE_EXTERNAL_STORAGE","value":"1"},
{"name":"android.permission.READ_PROFILE","value":"1"},
{"name":"android.permission.USE_CREDENTIALS","value":"1"},
{ "name": "android.permission.MANAGE_ACCOUNTS", "value": "1" },
 "name": "android.permission.READ_SYNC_STATS", "value": "1" },
{"name":"android.permission.READ_SYNC_SETTINGS","value":"1"},
{ "name": "android.permission.WRITE_SYNC_SETTINGS", "value": "1" },
{"name":"android.permission.RAISED_THREAD_PRIORITY","value":"1"},
"name":"android.permission.POST_NOTIFICATIONS","value":"1"},
{"name":"android.permission.READ_PRIVILEGED_PHONE_STATE","value":"1"},
{"name":"android.permission.RECEIVE_BOOT_COMPLETED","value":"1"},
"name":"android.permission.ACCESS_NETWORK_STATE","value":"1"},
{"name":"android.permission.ACCESS_WIFI_STATE","value":"1"},
{"name":"android.permission.CHANGE_WIFI_STATE","value":"1"},
{ "name": "android.permission.BLUETOOTH", "value": "1" },
"name": "android.permission.BLUETOOTH_ADMIN", "value": "1" },
{"name":"android.permission.BLUETOOTH_CONNECT","value":"1"},
{ "name": "android.permission.BLUETOOTH_SCAN", "value": "1" },
"name":"android.permission.BLUETOOTH_ADVERTISE","value":"1"},
 "name":"android.permission.READ_PHONE_NUMBERS","value":"1"},
```

```
{"name":"android.permission.SYSTEM_ALERT_WINDOW", "value":"1"},
{"name":"android.permission.CAMERA", "value":"1"},
{"name":"android.permission.READ_APP_SPECIFIC_LOCALES", "value":"1"},
{"name":"android.permission.HIGH_SAMPLING_RATE_SENSORS", "value":"1"},
{"name":"android.permission.ACCESS_COARSE_LOCATION", "value":"1"},
{"name":"android.permission.ACCESS_FINE_LOCATION", "value":"1"},
{"name":"android.permission.ACCESS_BACKGROUND_LOCATION", "value":"1"},
{"name":"android.permission.QUERY_ALL_PACKAGES", "value":"1"},
{"name":"android.permission.FOREGROUND_SERVICE_DATA_SYNC", "value":"1"},
```

3. Click Save.

## **Auto-launching Zebra Services Agent**

After deploying the apps, set the app to auto-launch:

- 1. Select Orchestration > Components > Files/Action > Android.
- 2. In the General tab, enter the Name and Description.
- 3. In the Manifest tab, click Add Action under Install Manifest.

| DEVICES              | Freestyle<br>Freestyle Orchestrator<br>Time Windows | orche<br>File | estration > Product Provisioning > Components |             |          |         | -                                           | ñ ★ |
|----------------------|-----------------------------------------------------|---------------|-----------------------------------------------|-------------|----------|---------|---------------------------------------------|-----|
| RESOURCES            |                                                     | (             | ADD FILES/ACTIONS                             |             |          |         | EXPORT Search List                          |     |
|                      | Product Provisioning                                |               | Name                                          | Description | Platform | Version | Managed By (Root OG)                        |     |
| 88                   | Product Dashboard                                   |               |                                               |             |          |         |                                             |     |
| ORCHESTRATION        | Products                                            |               | 42 ZSA Auto Launch                            |             | Android  | 2       | VIQUSAAPP                                   |     |
| MONITOR              | Product Sets<br>Custom Attributes                   | ି<br>ଦ        | A10_ST11_Wave2_Hotfix                         |             | Android  | 1       | Zebra Technologies Corporation (Technology) |     |
| $\bigcirc$           | Product Apps                                        | °<br>¢        | A10_ST5                                       |             | Android  | 1       | Zebra Technologies Corporation (Technology) |     |
| SECURITY             | Conditions                                          | ں<br>م        | A10_5T6                                       |             | Android  | 1       | Zebra Technologies Corporation (Technology) |     |
| ACCOUNTS             | Event Actions                                       | ° <b>0</b>    | A10_ST7                                       |             | Android  | 1       | Zebra Technologies Corporation (Technology) |     |
| ŝ                    | File Servers File                                   | Actions       |                                               |             |          |         |                                             |     |
| GROUPS &<br>SETTINGS | Relay Servers                                       | م             | A10_Wave_2.5                                  |             | Android  | 1       | Zebra Technologies Corporation (Technology) |     |
|                      | Relay Servers                                       | ں<br>مر       | A10_Wave1_ST9                                 |             | Android  | 1       | Zebra Technologies Corporation (Technology) | v   |
|                      |                                                     | K             | < > > Items 1 - 38 of 38                      |             |          |         | Page Size: 50                               | *   |

- 4. Configure the following information in the Add Manifest options.
  - Action(s) to Perform: Run Intent
  - Command Line and Arguments to run:

```
mode=explicit,broadcast=false,action=android.intent.action.MAIN,
package=com.zebra.zsa,class=com.zebra.zsa.ui.splash.SplashActivity
```

TimeOut: -1

5. Click Save.

## **Activating Permissions Product**

To activate the Permissions Product:

- **1.** Go to **Orchestration** > **Products** > **Product List View**.
- 2. Click Add Product, and select Android.
- 3. In the General tab, fill in the Name, Description, and Smart Groups fields.

| General Manifest          | Conditions Deployment Depend | encies |  |
|---------------------------|------------------------------|--------|--|
|                           |                              |        |  |
| Name *                    | ZSA All Permission           |        |  |
| Description               |                              |        |  |
| Managed By *              | TestPlan-DO                  |        |  |
| Smart Groups              | i ZSA - Test (TestPlan-DO)   | ×      |  |
|                           | Start typing to add a group  | a      |  |
|                           | VIEW DEVICE ASSIGNMENT       |        |  |
| And and the second second |                              |        |  |

- 4. Click Save.
- 5. In the Manifest tab, click Add.

6. Configure the following information in the Add Manifest options.

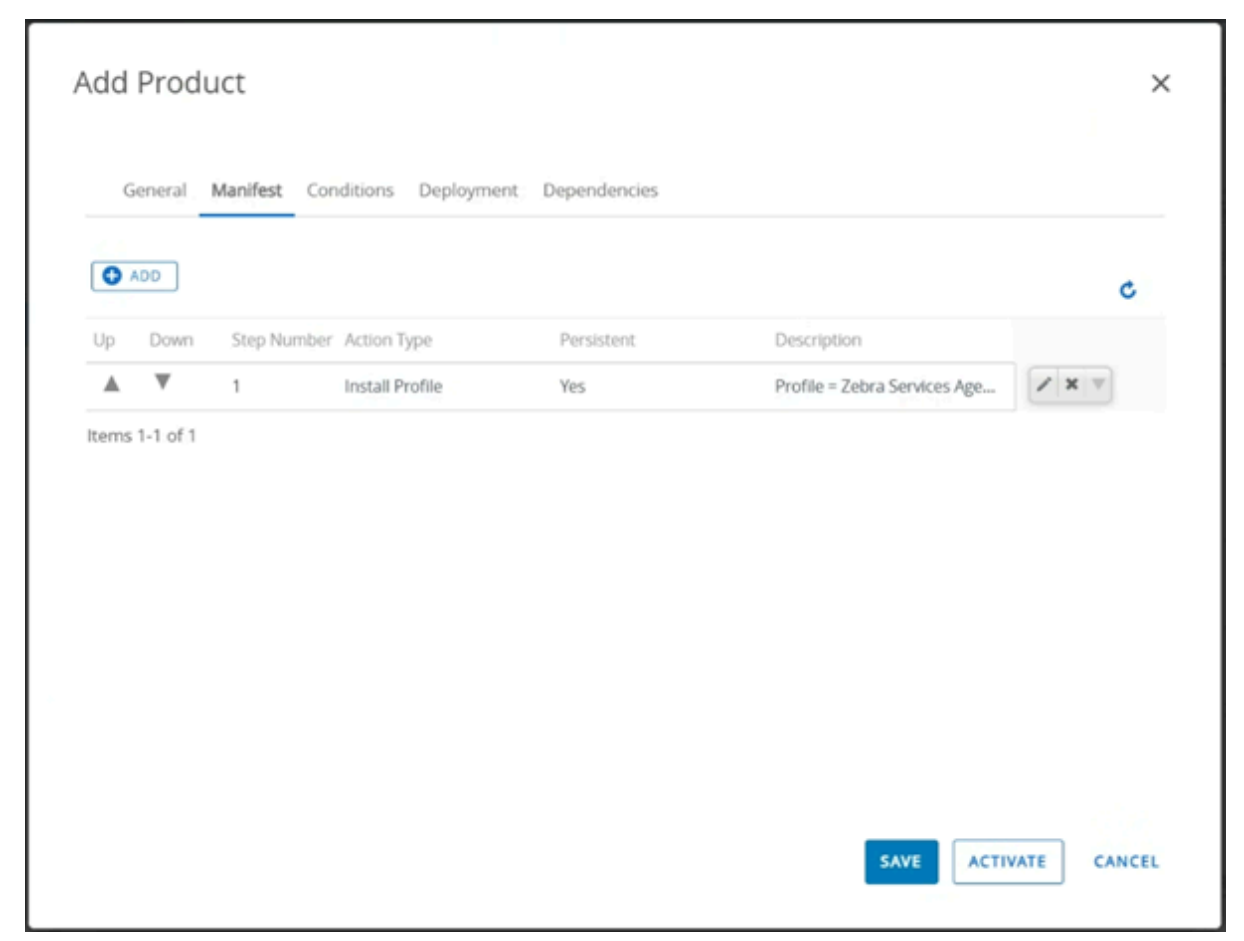

- a) Select Profile Install from the drop-down list.
- b) Search for the permissions profile of Zebra Services Agent and select the permissions profile.
- c) Select the Persistent checkbox via enterprise reset.
- d) Click Save.
- e) Repeat steps a e to add Zebra Services Battery Health permissions.

## **Creating an Auto-launch Product**

To create an Auto-launching Product:

- 1. Go to Orchestration > Products > Product List View.
- 2. Click Add Product, and select Android.

3. In the General tab, fill in the Name, Description, and Assigned Groups fields.

| General Manifest | Conditions Deployment Dependencies |  |
|------------------|------------------------------------|--|
| Name *           | ZSA - Auto Launch                  |  |
| Description      |                                    |  |
| Managed By *     | TestPlan-DO                        |  |
| Smart Groups     | ZSA - Test (TestPlan-DO)           |  |
|                  | Start typing to add a group        |  |
|                  | VIEW DEVICE ASSIGNMENT             |  |
| Assignment Rules | ADD RULES                          |  |

- 4. Click Save.
- 5. In the Manifest tab, click Add.

6. Configure the following information in the Add Manifest options.

|    | enerar | Manifest Con | nditions Deployment   | Dependencies |                             |       |
|----|--------|--------------|-----------------------|--------------|-----------------------------|-------|
| 0  | ADD    |              |                       |              |                             | c     |
| Up | Down   | Step Number  | Action Type           | Persistent   | Description                 |       |
|    | W      | 1            | Install Files/Actions | Yes          | Files/Actions = 42 ZSA Auto | / x v |
|    |        |              |                       |              |                             |       |
|    |        |              |                       |              |                             |       |
|    |        |              |                       |              |                             |       |

- a) Select File/Action from the drop-down list.
- **b)** Search the auto-launch File/Action for Zebra Services Agent.
- c) Select the auto-launch File/Action.
- d) Select the Persistent checkbox via enterprise reset.
- e) Click Save.

After creating two products, activate the first permission product and wait for it to comply with all devices.

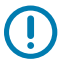

#### **IMPORTANT:**

You are only required to **Activate** the Zebra Services Agent autolaunching products from the list of products under Provisioning.

## **Expected Behaviour After Auto-launching Zebra Services Agent**

This section explains the behavior of the ZSA app after the auto-launching.

- **1.** Auto-launching the ZSA application on your device. The ZSA home screen displays the appropriate entitlement.
- **2.** If the ZSBH module is entitled, the ZSA app automatically launches it after a few seconds.

- **3.** The ZSA home screen displays the VIFQ Smart battery health and Diagnostic tool, and if a **bad battery** condition is detected, a notification will display.
- 4. After a few seconds, the ZSA app will close.

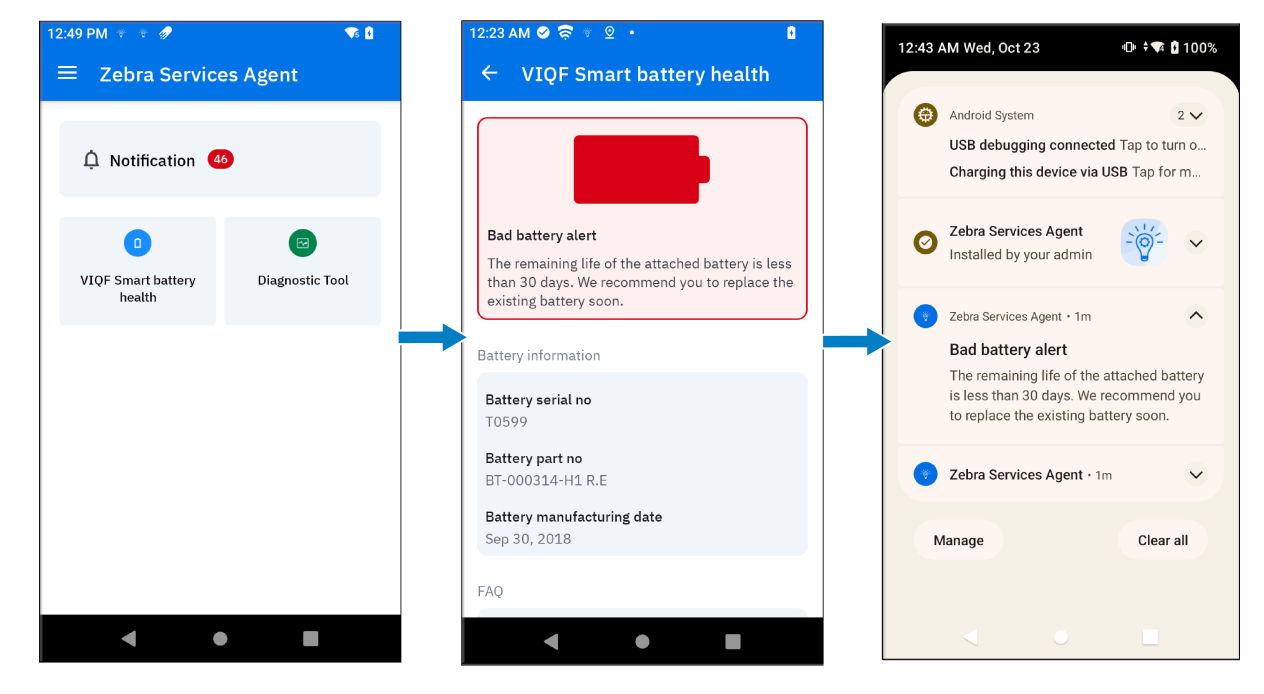

## FAQs

- 1. How do you determine which apps are installed on the devices in AirWatch?
  - a) Go to Devices > List View.
  - b) Select any device from the list, and it provides information about the selected device.

| DEVICES                                      | Device Dashboard<br>Devices<br>Details View<br>Device Updates   | Devices > List View<br>vigenrollmentuser Zebra ET45 Android<br>Zebra ET45   14.0.   Ownership: Corporate - Dedicated                                                                                                    | QUERY SEN                                                                                      | < 2/8 ><br>Recent List<br>D LOCK MORE ACTIONS V                                    |
|----------------------------------------------|-----------------------------------------------------------------|----------------------------------------------------------------------------------------------------|------------------------------------------------------------------------------------------------|------------------------------------------------------------------------------------|
|                                              | Lifecycle<br>Drop Ship Provisioning<br>Wipe Log<br>Registration | Summary Compliance Workflows Profiles Apps Content Location User More V                                                                                                    | ation Status Last Scan: W                                                                      | ednesday, October 9, 2024 12:23 AM                                                 |
|                                              | Staging<br>Mobile Staging<br>Desktop Staging                    | Name         App Status           ArWatch Zebra MX Service         Installed but not assigned (57.0.3)           Hub         Installed but not assigned (22.11.0.8)           Chrome         Installed but not assigned (127.0.633.64)           Clock         Oinstalled but not assigned (142.0.633.64)                                                       | Installation Status Not Applicable Not Applicable Not Applicable Not Applicable Not Applicable | Assignment Status Not Assigned Not Assigned Not Assigned Not Assigned Not Assigned |
| ACCOUNTS<br>ACCOUNTS<br>GROUPS &<br>SETTINGS | Peripherals<br>Peripherals<br>Printer Profiles<br>Files         | Settings         Installed but not assigned (14)           DisplayLink Desktop (0EM)         Installed but not assigned (4.0.2.43 (80b01aed703))           Drive         Installed but not assigned (2.24.307.1 all alldpt)           Maps         Installed but not assigned (11.140.0104)           Messages         Installed but not assigned (11.140.0104) | Not Applicable<br>Not Applicable<br>Not Applicable<br>Not Applicable<br>Not Applicable         | Not Assigned<br>Not Assigned<br>Not Assigned<br>Not Assigned<br>Not Assigned       |
| L3                                           |                                                                 | Photos         Installed but not assigned (6.93.0.657009179)           Meet         Installed but not assigned (256.0.658128744.duo android_20240728.12_p3)           IC         C         >>>           Items 1 - 35 of 35                                                                                                    | Not Applicable                                                                                 | Not Assigned<br>Not Assigned<br>Page Size: 50 ~                                    |

c) Click the Apps tab, then scroll down or use the Search feature to find the ZSA app.

- **2.** How can the user verify if the app is installed with the correct permissions and is able to connect to Zebra servers?
  - a) To verify the app version, go to Settings > Apps > All apps and select Zebra Services Agent.

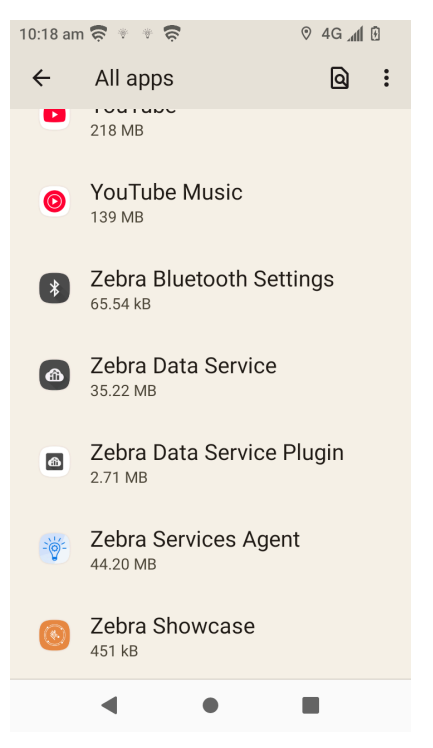

**b)** The **App Info** page displays the **Version**.

| 10:24 am 🛜 🌸 🐐 🛜 🔗 V 4G 📶 🖯                                                                             |  |  |  |  |
|----------------------------------------------------------------------------------------------------|--|--|--|--|
| ← App info                                                                                              |  |  |  |  |
| App battery usage<br>8% use since last full charge                                                      |  |  |  |  |
| Open by default<br>Allow app to open supported links                                                    |  |  |  |  |
| Unused app settings                                                                                     |  |  |  |  |
| Pause app activity if<br>unused<br>Remove permissions, delete temporary<br>files and stop notifications |  |  |  |  |
| Advanced                                                                                                |  |  |  |  |
| Display over other apps<br>Allowed                                                                      |  |  |  |  |
| Version 3.0.0.0                                                                                         |  |  |  |  |
| • • •                                                                                                   |  |  |  |  |

c) To verify the ZSA Permissions, go to Settings > Apps > All apps > Zebra Services Agent > Permissions.

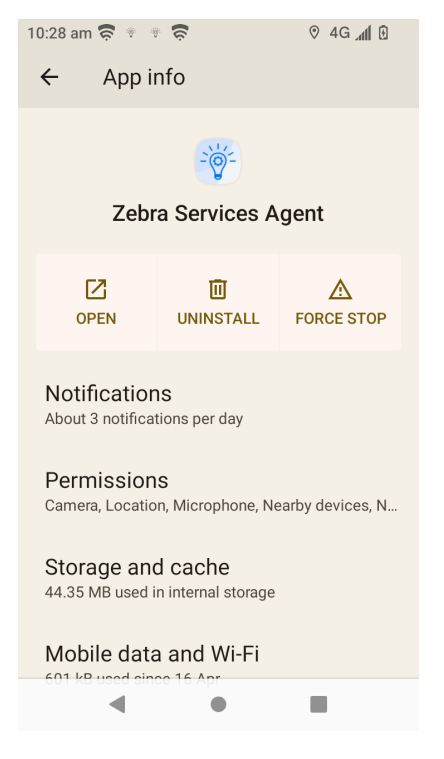

d) To verify the Display over other apps permission, go to Settings > Apps > All apps > Zebra Service
 Agent > Advanced > Display over other apps.

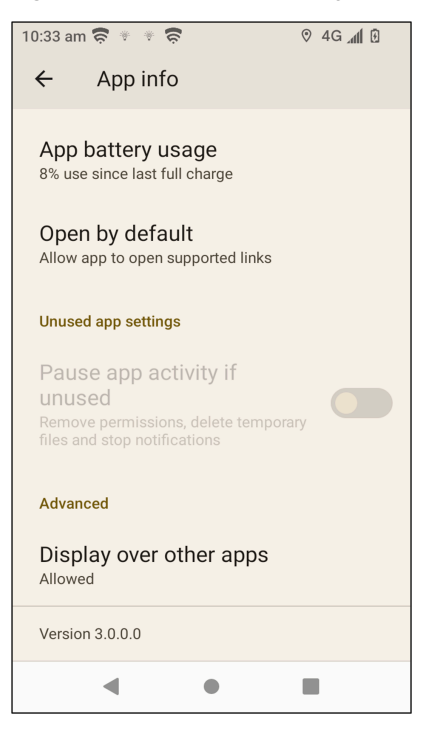

e) To verify Usage Access permission, go to Settings > Apps > Special app access > Usage Access > Zebra Service Agent.

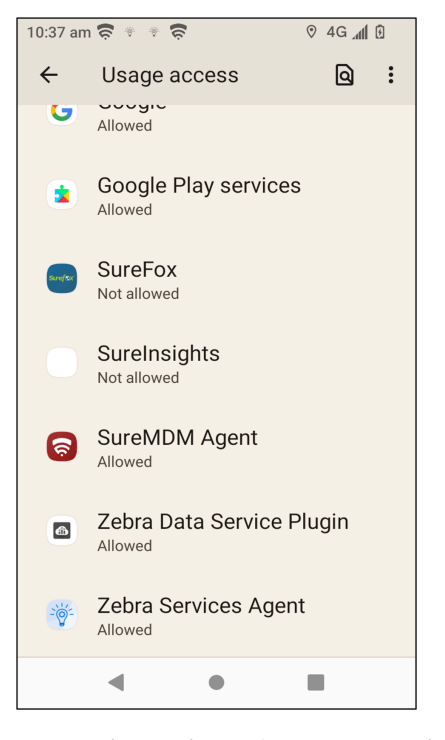

f) For Device action > Outdoor Location Tracking feature, ensure the location accuracy is enabled on the device to get precise location information. Go to Settings > Location > Location Services > Location Accuracy.

| 10:43 am 🛜 🜑 🛜 🛷                                                                                                    | 4G 📶 🖯 |  |  |  |  |
|----------------------------------------------------------------------------------------------------|--------|--|--|--|--|
| ÷                                                                                                    |        |  |  |  |  |
|                                                                                                    |        |  |  |  |  |
|                                                                                                    |        |  |  |  |  |
| Location Accuracy                                                                                                    |        |  |  |  |  |
|                                                                                                    |        |  |  |  |  |
|                                                                                                    |        |  |  |  |  |
| Improve Location                                                                                                    |        |  |  |  |  |
| Accuracy                                                                                                    |        |  |  |  |  |
|                                                                                                    |        |  |  |  |  |
| (i)                                                                                                    |        |  |  |  |  |
| When Location Accuracy is on, information about<br>wireless signals, such as Wi-Fi access points,                                   |        |  |  |  |  |
| mobile network towers and GPS, along with<br>device sensor data, such as accelerometer and<br>grand and a such as accelerometer and |        |  |  |  |  |
| device location, which apps and services use to<br>provide location-based features. To do this Google                               |        |  |  |  |  |
| periodically processes information about device<br>sensors and wireless signals pear you to contribute                              |        |  |  |  |  |
| to crowdsourced wireless signal locations.                                                                                          |        |  |  |  |  |
| Google uses this information without identifying                                                                                    |        |  |  |  |  |
| < ●                                                                                                    |        |  |  |  |  |

g) To verify ZSA Network connectivity to the Zebra URL:

Launch ZSA and go to **Settings** > **Refresh**.

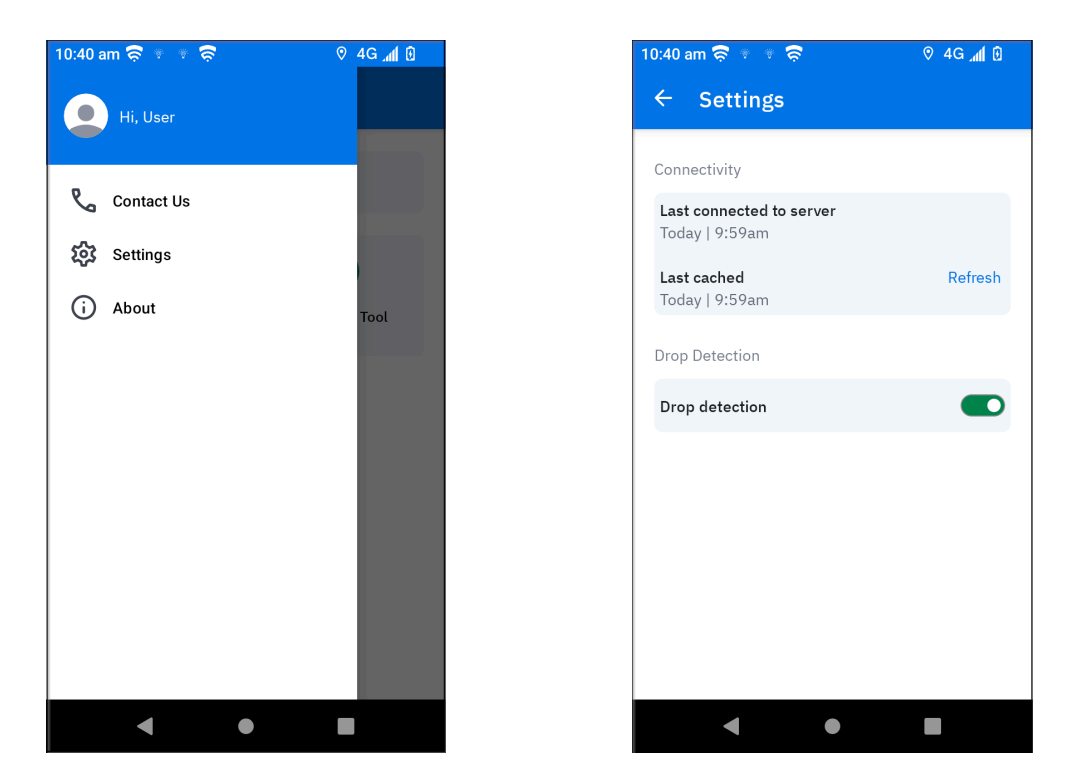

h) To verify the drop detection status:

Launch ZSA and go to **Settings**, check the **Drop detection** option. The user can enable/disable the drop detection if the administrator provides the toggle access.

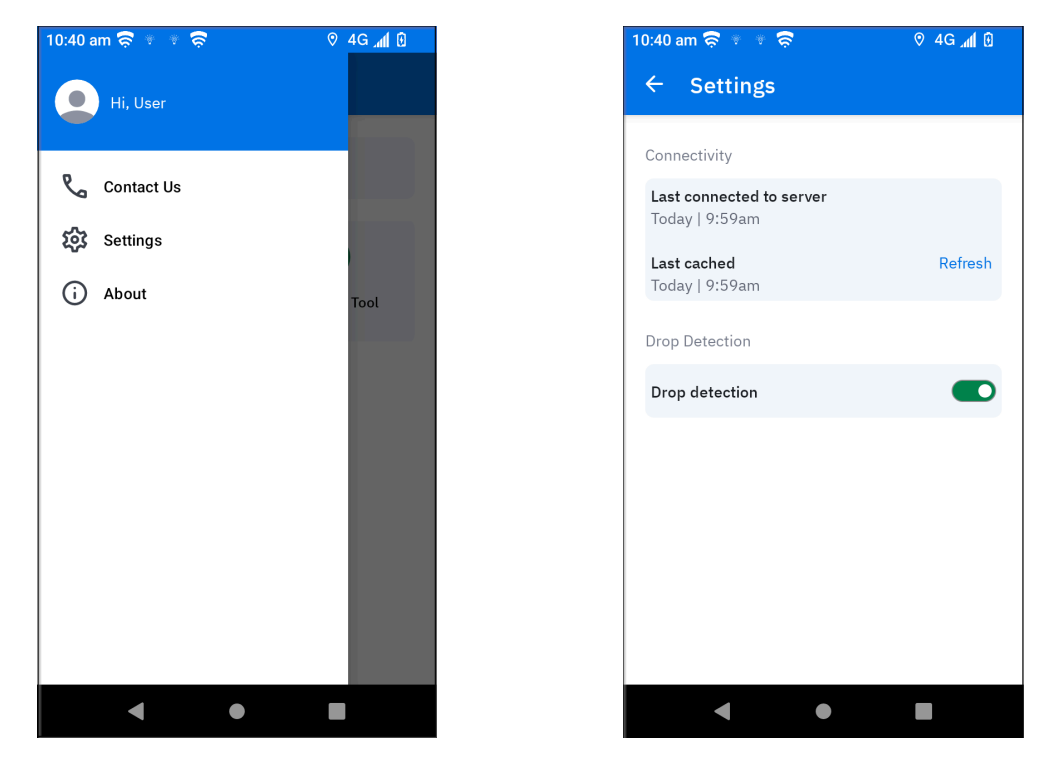

i) To verify Data collection in a non-Zebra device:

Launch ZSA and go to **Settings** > **Data Collection**. In data collection, the last uploaded time indicates when all data was sent to the server, while each data type has its own last collected time and collection interval.

| 15:36 🕫 🛛 🛜 🔹                                                                                  | <b>♀ ≋</b> al 100% <b>≜</b> |  |  |  |  |
|------------------------------------------------------------------------------------------------|-----------------------------|--|--|--|--|
| ← Settings                                                                                     |                             |  |  |  |  |
| Connectivity                                                                                   |                             |  |  |  |  |
| Last connected to server<br>Today   2:39pm                                                     |                             |  |  |  |  |
| Last cached<br>Today   2:39pm                                                                  | Refresh                     |  |  |  |  |
| Drop Detection                                                                                 |                             |  |  |  |  |
| Drop Detection                                                                                 |                             |  |  |  |  |
| Data Collection                                                                                |                             |  |  |  |  |
| Device Data<br>Last Uploaded: Tue, Apr 29 2025   3:10pm                                        |                             |  |  |  |  |
| Battery<br>Last collected on Tue, Apr 29 2025   3:25;<br>(Collected every 15 mins)             | om                          |  |  |  |  |
| Device Info<br>Last collected on Tue, Apr 29 2025   3:26pm<br>(Collected every 16 mins )       |                             |  |  |  |  |
| Installed Apps<br>Last collected on Tue, Apr 29 2025   3:35pm<br>(Collected every 25 mins )    |                             |  |  |  |  |
| Application Usage<br>Last collected on Tue, Apr 29 2025   3:30pm<br>(Collected every 20 mins ) |                             |  |  |  |  |
|                                                                                                |                             |  |  |  |  |
| III O                                                                                          | <                           |  |  |  |  |

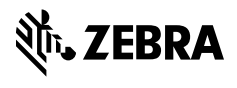

www.zebra.com